### Steps to update member profile:

1. Click on the 'Alumni' section

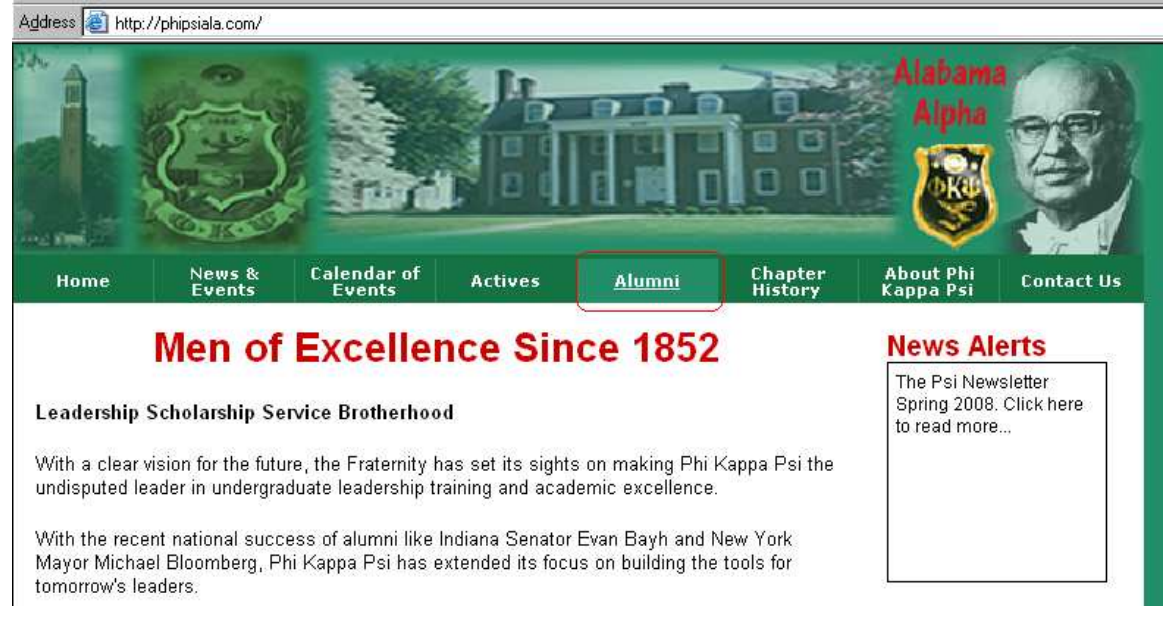

#### 2. 'Click Here to Enter'

# **Alumni Contact Information**

Find a brother you're looking for. Send us your updated personal information. Read news about other alumni. Visit the Private section.

CLICK HERE TO ENTER

Make your annual contribution to the Sustaining Membership Program now with a credit card. Click the PayPal Donate button and follow the directions.

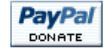

3. Enter User Id and Password.

|                       | 😪 🔽 🖽 | 60 | <u>~</u> |  |
|-----------------------|-------|----|----------|--|
| com/private_login.asp |       |    |          |  |

#### Please provide the following login information below \*Note: User ID is you last name & Password is your PIN (Badge Number)

| Private Section Login |  |  |  |  |  |
|-----------------------|--|--|--|--|--|
| User ID: Adcock       |  |  |  |  |  |
| Password:             |  |  |  |  |  |
| Login Reset           |  |  |  |  |  |

## 4. Once logged on click on the 'Actives' section

 Note: the link 'Click here to send us updated information' is where information such as email address, phone number, and mailing address can be updated.

| Home        | News &<br>Events       | Calendar of<br>Events | Actives        | Alumni           | Chapter<br>History | About Phi<br>Kappa Psi | Contact Us   |
|-------------|------------------------|-----------------------|----------------|------------------|--------------------|------------------------|--------------|
| Private Sec | tion Main Page         | Jpdate Your Contac    | t Information  | Member Search    | Personals ar       | nd Announcement        | s   View Map |
|             | lick here to send us   | your updated infor    | mation         |                  |                    |                        |              |
| <i>)</i> o  | lick here to search f  | or your Alabama A     | lpha brothers  |                  |                    |                        |              |
| <b>9</b>    | lick here to view Pe   | rsonals and Annou     | ncements from  | your Alabama Alj | oha brothers       |                        |              |
| G C         | ilick here to view Ala | bama Alphans Ma       | pped Around th | e Globe          |                    |                        |              |
| Rush<br>Rec | lick here to submit a  | a Rush Recommen       | dation         |                  |                    |                        |              |

# 5. Click on your own profile, 'View Profile'

| Home         | News &<br>Events | Calendar<br>Events | of Activ       | es/    | Alumni         | Chapter<br>History | About Phi<br>Kappa Psi | Contact Us |  |
|--------------|------------------|--------------------|----------------|--------|----------------|--------------------|------------------------|------------|--|
| - 🛞 Actives  | Actives [46]     |                    |                |        |                |                    |                        |            |  |
| View Profile | First Name       | Middle Name        | Last Name      | Suffix | Offic          | ers                | Committ                | ees        |  |
| View Profile | Patrick          | Benjamin           | Adcock         |        | SG (Historian) |                    |                        |            |  |
| View Profile | Conner           | Breckenridge       | Barnes         |        |                |                    |                        |            |  |
| View Profile | Benjamin         | William            | Beutel         |        |                |                    |                        |            |  |
| View Profile | Nathan           | James              | Calden         |        |                |                    |                        |            |  |
| View Profile | Nathan           | James              | Culora         |        |                |                    | Philanthropy           |            |  |
| View Profile | Eric             | James              | Curole         |        |                |                    |                        |            |  |
| View Profile | Nabil            | Farah              | Dawahre HOD (N |        | HOD (Messenge  | r)                 | Recruitment            |            |  |
| View Profile | Justin           | Taylor             | Day            |        |                |                    |                        |            |  |
| View Profile | Parker           | Lloyd              | Dennison       |        | P (Treasurer)  |                    | Fraternity Education   |            |  |
| View Profile | Armon            | Alovandor          | Drvedala       |        |                |                    |                        |            |  |

- 6. 2 buttons should now appear on your own profile page:
  'Update Profile' and 'Update Image'
  Use these buttons to update your profile and picture.

| Patrick Benjamin Adcock |         |                                         |             |                               |  |  |  |
|-------------------------|---------|-----------------------------------------|-------------|-------------------------------|--|--|--|
| 14                      |         | Profile:                                |             |                               |  |  |  |
|                         | 100     | Email:                                  |             |                               |  |  |  |
| Show                    | A 22    | Hometov                                 | /n:         |                               |  |  |  |
|                         |         | Major:                                  |             |                               |  |  |  |
| Pict                    | lable   | Minor:                                  |             |                               |  |  |  |
| Avail                   |         | GPA:                                    |             |                               |  |  |  |
| Avan                    |         | Honors:                                 |             |                               |  |  |  |
| PHI                     |         | Campus                                  | Activities: |                               |  |  |  |
| KAP                     |         | Fraternity Office(s)<br>Currently Held: |             | SG (Historian)                |  |  |  |
|                         |         | Fraternity<br>Committee Heads:          |             | Co-chair Fraternity Education |  |  |  |
|                         |         |                                         |             |                               |  |  |  |
|                         | Close W | /indow Update                           |             | e Profile 🛛 Update Image 📄    |  |  |  |
|                         |         |                                         |             |                               |  |  |  |